## **MyBusiness Account Security Code**

1. From the MyBusiness homepage, tap on "Financials."

| ••I Sp | orint 🗢 11:03 AM  | 1           |
|--------|-------------------|-------------|
| 542    | 211 Home          | <b>_</b> 97 |
|        | Sales Transaction |             |
|        | Sales Setup       |             |
| [      | Inventory         |             |
| [      | Orders            |             |
| [      | Reports           |             |
| [      | News              |             |
|        | Financials        | ]           |
|        | Lumper            |             |
| (      | Principal         |             |
|        |                   |             |
|        |                   |             |
|        |                   |             |

2. Next, tap on "Account Security Code," and you'll see a code generated that you will use for authentication when communicating with DAR/RAR.

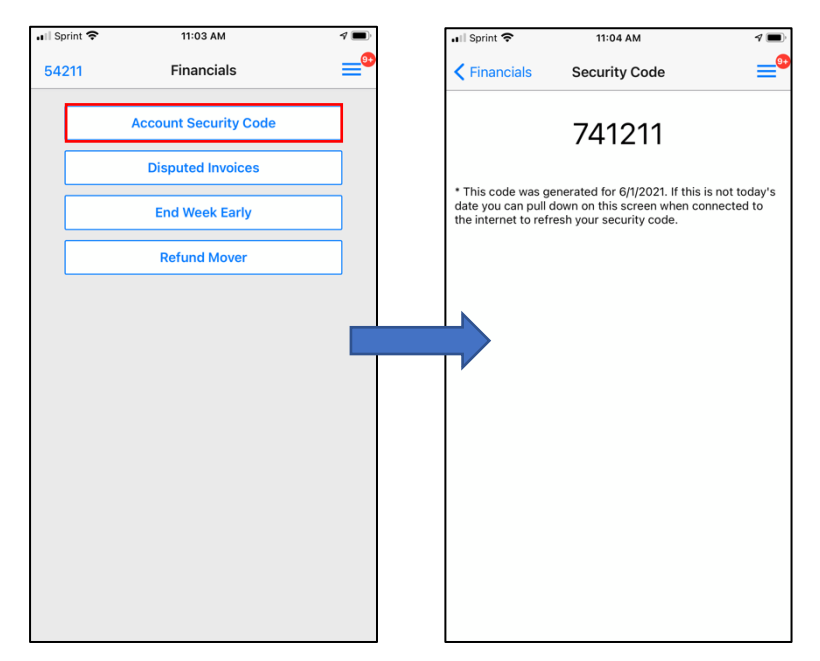

Principals must be sure to activate the "Financials" permission for their location operators (LOs) in order for them to be able to generate a security code. After Wednesday, June 16<sup>th</sup>, RAR/DAR will only accept security codes generated by the MyBusiness app.